#### FHS002: Clearance of research proposals (Also known as form C1)

The C1 form serves to help manage risk (in terms of resource use, research ethics, health & safety, and finances) to the Faculty of Health Sciences at the time when researchers apply for external grant funding

#### INSTRUCTIONS

- The C1 can be downloaded from the FHS Research Finance web page (www.health.uct.ac.za/research/governance/finance/forms)
- Before completing the C1, discuss the research with the Departmental/Institute Senior Finance Officer or Research Management Accountant, who will help develop an appropriate budget and complete the financial information form
- The C1 should be completed electronically, with electronic signatures inserted and attachments uploaded where requested. It should be distributed between signatories by email
- The only signatures required are: Principal investigator (PI), Research Management Accountant, Deputy Dean of Research
- Other approvals are to be in the form of attached letters of approval, which, when required, may include:
- Human Research Ethics Committee approval, Animal Research Ethics Committee approval, Use of radio-isotopes or ionising radiation approval, Biosafety Committee approval
- PIs must attach a copy of the proposal, budget and financial information form (latter from Departmental Senior Finance Officer)
- The signed-off C1 will be submitted to UCT's Research Contracts & IP Services (RCIPS) Office by the Deputy Dean of Research
- For assistance with the C1 process, contact Carlette Hlungwani, Faculty Research Office (carlette.hlungwani@uct.ac.za)

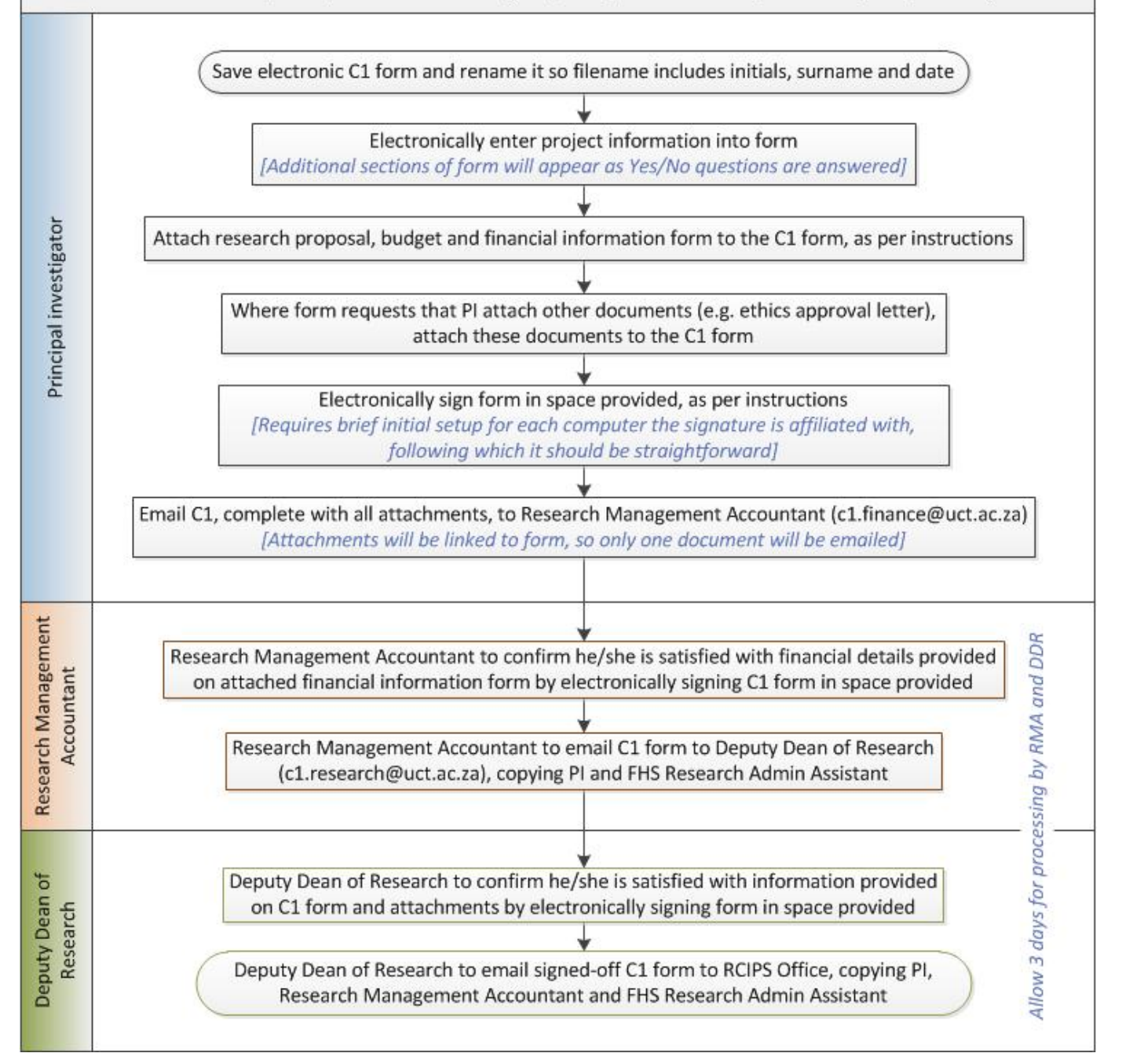

# 1. Project Profile (researcher to complete)

| Title of project                                          |  |   |  |  |  |
|-----------------------------------------------------------|--|---|--|--|--|
| Protocol no (if applicable)                               |  |   |  |  |  |
| Principal Investigator                                    |  |   |  |  |  |
| Staff number                                              |  |   |  |  |  |
| Position & department                                     |  |   |  |  |  |
| Telephone number                                          |  |   |  |  |  |
| Email                                                     |  |   |  |  |  |
| Funding source<br>(e.g. Wellcome Trust, NIH,<br>MRC, etc) |  |   |  |  |  |
| Contact person at funder                                  |  |   |  |  |  |
| Email & telephone of<br>contact at funder                 |  |   |  |  |  |
| Proposal type                                             |  |   |  |  |  |
|                                                           |  | · |  |  |  |
| Will any students be involved in the project?             |  |   |  |  |  |

### 2. Research Risk

| Does r                                                                                                    | oes research involve human subjects, human samples or human data? |                                   |                                           |                  |            |  |  |               |
|----------------------------------------------------------------------------------------------------|-------------------------------------------------------------------|-----------------------------------|-------------------------------------------|------------------|------------|--|--|---------------|
| Is human ethics approval required at the time of grant application?                                                                                         |                                                                   |                                   |                                           |                  |            |  |  |               |
| The proposed research conforms to UCT/FHS human ethics guidelines as evidenced by the attached approval letter. (PI to attach human ethics approval letter) |                                                                   |                                   |                                           |                  | $\bigcirc$ |  |  |               |
| Is this a clinical trial?                                                                                                    |                                                                   |                                   |                                           |                  |            |  |  |               |
|                                                                                                    | Please list study sites                                           | Which phase is the clinical trial | Will UCT be requi<br>clinical trial spons | red to ac<br>or? | t as a     |  |  |               |
|                                                                                                    |                                                                   |                                   |                                           |                  |            |  |  |               |
|                                                                                                    |                                                                   | _                                 |                                           |                  |            |  |  |               |
|                                                                                                    |                                                                   | -                                 |                                           |                  |            |  |  |               |
|                                                                                                    |                                                                   | -                                 |                                           |                  |            |  |  |               |
|                                                                                                    |                                                                   | -                                 |                                           |                  |            |  |  |               |
| Are there any other substantial potential health and safety risks associated with this research?                                                            |                                                                   |                                   |                                           |                  |            |  |  |               |
|                                                                                                    |                                                                   |                                   |                                           |                  |            |  |  |               |
|                                                                                                    |                                                                   |                                   |                                           |                  |            |  |  |               |
|                                                                                                    |                                                                   |                                   |                                           |                  |            |  |  |               |
| Does r                                                                                                    | esearch involve animal experimer                                  | ntation?                          |                                           |                  |            |  |  |               |
|                                                                                                    |                                                                   |                                   |                                           |                  |            |  |  |               |
|                                                                                                    |                                                                   |                                   |                                           |                  |            |  |  |               |
| Does research involve use of radio-isotopes or ionising radiation?                                                                                          |                                                                   |                                   |                                           |                  | -          |  |  |               |
|                                                                                                    |                                                                   |                                   |                                           |                  |            |  |  |               |
|                                                                                                    |                                                                   |                                   |                                           |                  |            |  |  | $\mathcal{D}$ |
| Does research involve recombinant DNA technology or use of genetically modified organisms?                                                                  |                                                                   |                                   |                                           |                  |            |  |  |               |
|                                                                                                    |                                                                   |                                   |                                           |                  |            |  |  |               |
|                                                                                                    |                                                                   |                                   |                                           |                  |            |  |  |               |

# 3. Resource Risk

### 4. Principal Investigator Declaration

| I certify that the above information is correct |      |  |  |
|-------------------------------------------------|------|--|--|
| Principal Investigator to electronically sign   | Date |  |  |
|                                                 |      |  |  |

## 5. Financial Clearance

| The finance office confirms that this proposal meets the UCT/FHS financial requirements and guidelines<br>Research Management Accountant to sign<br>c1.finance@uct.ac.za |  |  |  |
|----------------------------------------------------------------------------------------------------|--|--|--|
|                                                                                                    |  |  |  |
|                                                                                                    |  |  |  |
|                                                                                                    |  |  |  |
|                                                                                                    |  |  |  |
|                                                                                                    |  |  |  |

## 6. Final Clearance (to be completed by Deputy Dean of Research)

| This proposal satisfies Faculty of Health Sciences requirements for submission to an external agency for funding.<br>The following documents are attached, where required. (Deputy Dean of Research to confirm by ticking boxes below) |  |  |  |
|----------------------------------------------------------------------------------------------------|--|--|--|
|                                                                                                    |  |  |  |
|                                                                                                    |  |  |  |
|                                                                                                    |  |  |  |
| Deputy Dean to electronically sign                                                                                                    |  |  |  |
| c1.research@uct.ac.za<br>Date                                                                                                    |  |  |  |